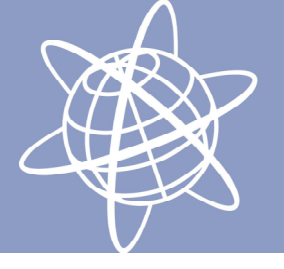

## Manual udlæsning fra TBC

Udvælge punkter i TBC og ligge dem på controller:

Tilslut Controller til PC med USB-kabel.

Start TBC -> tryk på "start a new projekt -> Vælg rigtigt koordinatsystem (System34 eller UTM32) I TBC vælg File -> import -> tryk firkantet boks m 3 prikker -> vælg den rigtige mappe og tryk ok

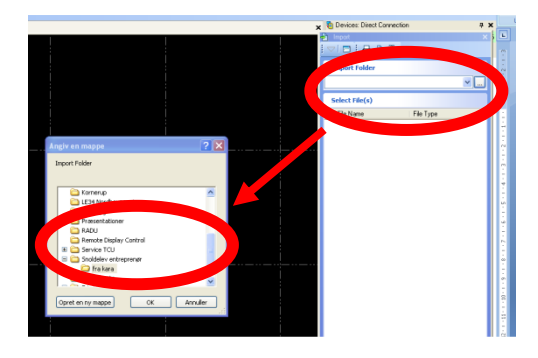

Udvælg de filer som skal bruges som baggundskort og tryk import

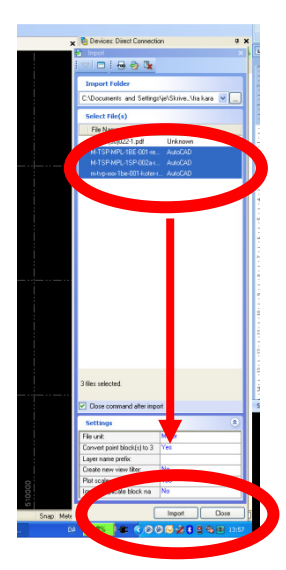

Nu er baggrundskortet på plads. For at vælge de punkter man vil sætte af tryk på Point -> Create Point

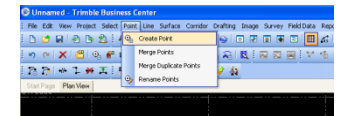

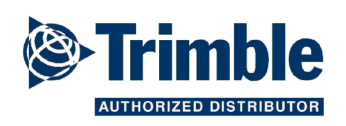

GEOTEAM Energivej 34, 2750 Ballerup Telefon: 7733 2233 e-mail: lm@geoteam.dk www.geoteam.dk

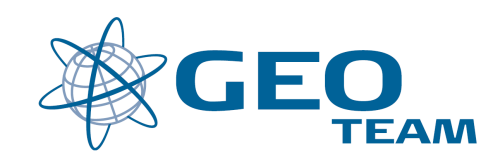

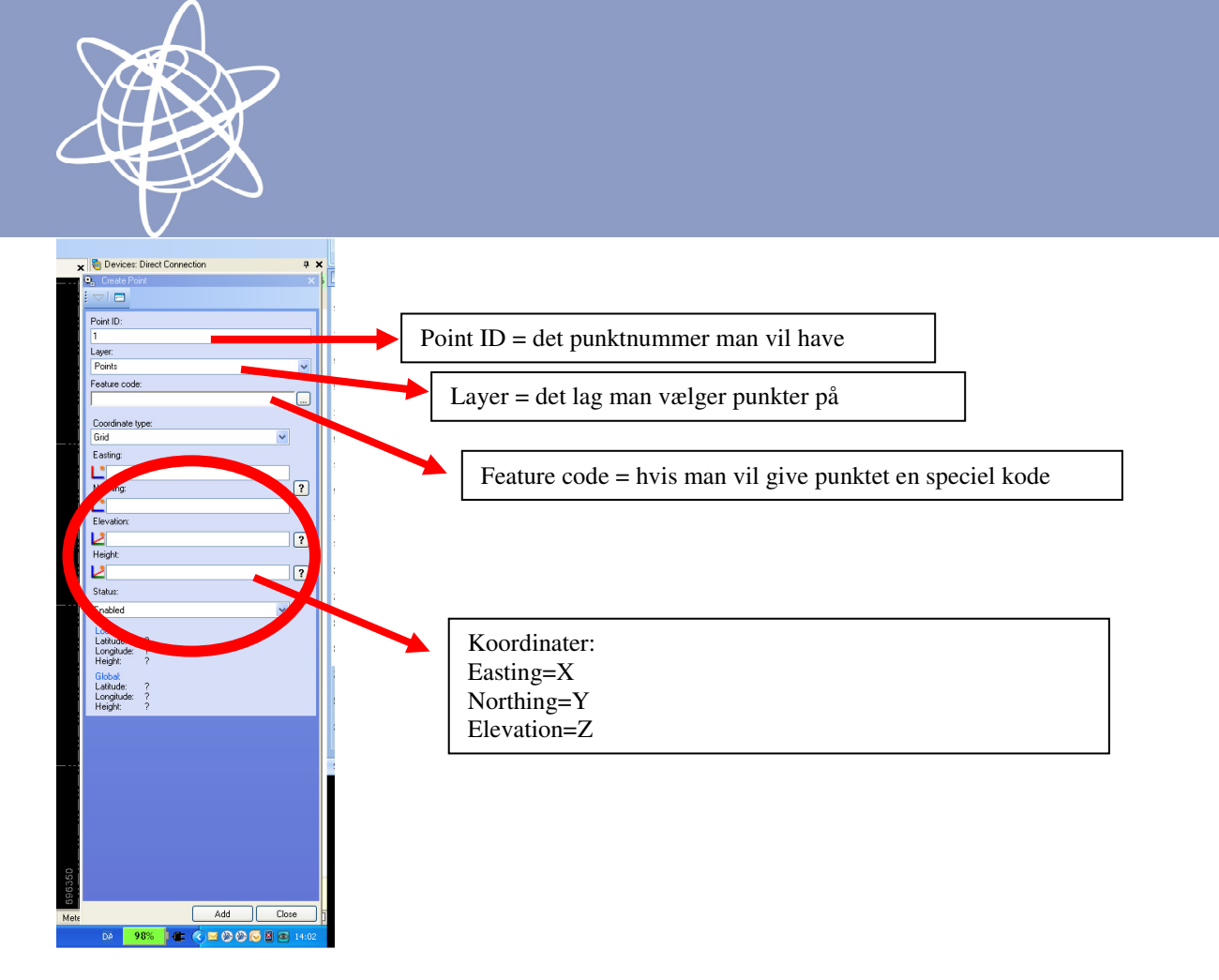

Still curseren i Easting feltet - > zoom helt ind på det punkt man vil vælge og venstreklik på musen. Nu vil der kommer X,Y,Z i felterne. Tryk Add. Nu vil punktnummer selv tælle en op og man er klar til at vælge næste punkt.

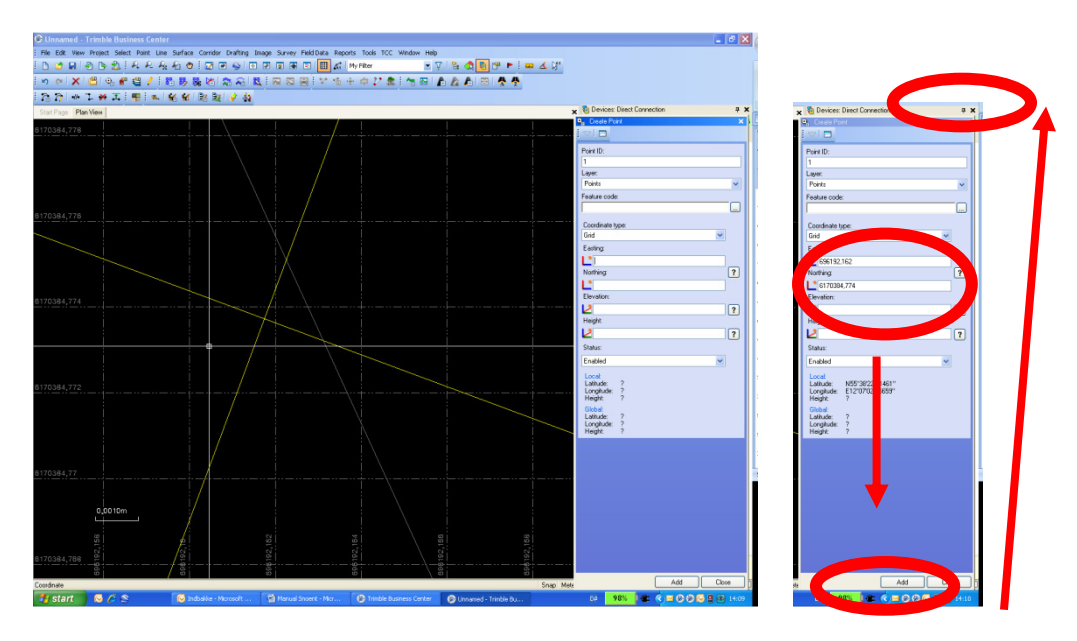

Når alle de punkter man vil sætte af er valgt lukkes Create point på krydset i øverste højre hjørne.

For at punkterne ud i controlleren Tryk på export

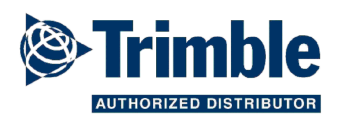

GEOTEAM Energivej 34, 2750 Ballerup Telefon: 7733 2233 e-mail: lm@geoteam.dk www.geoteam.dk

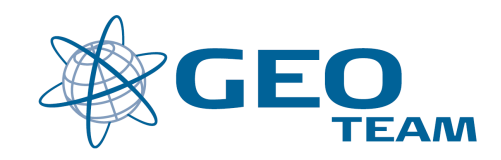

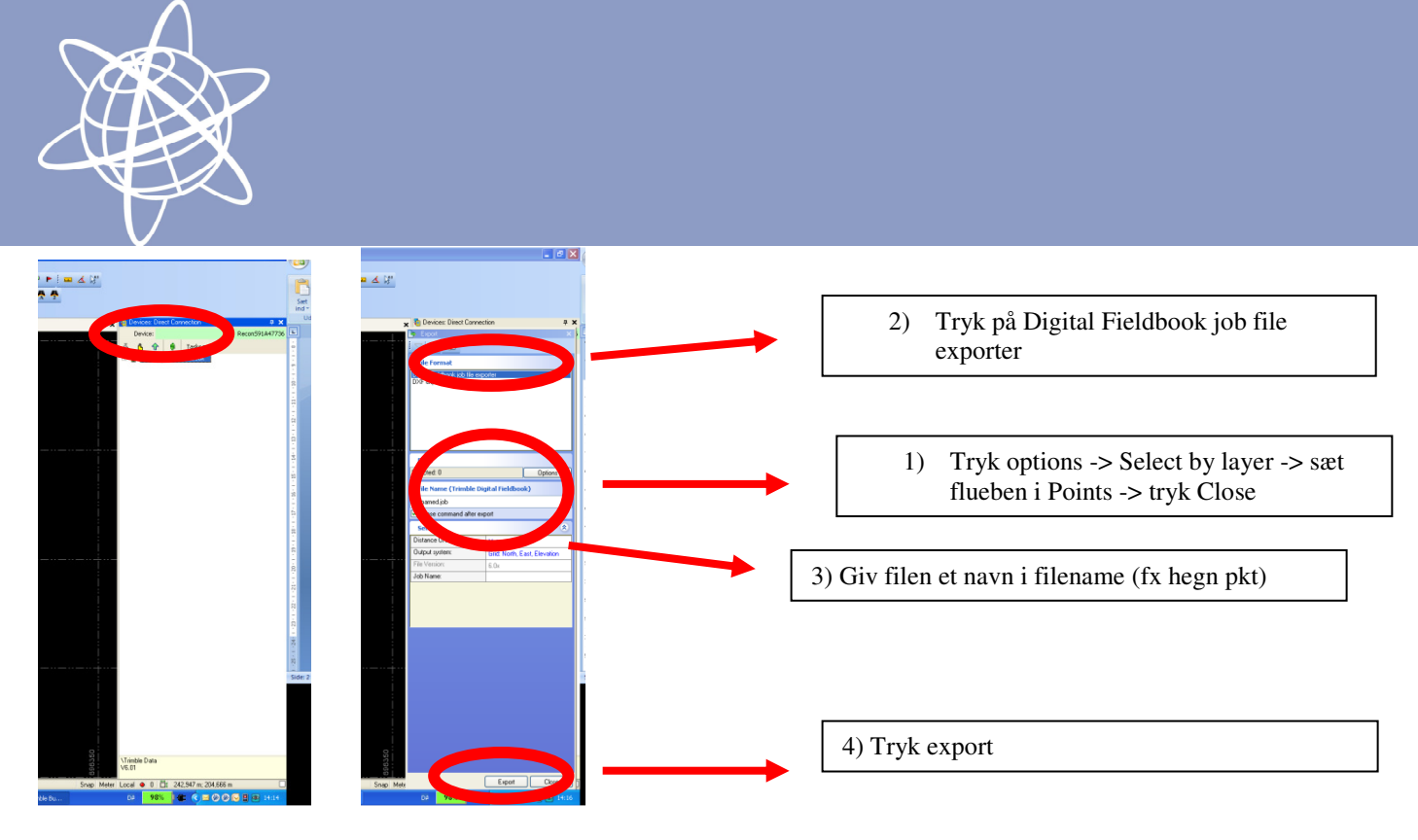

Nu ligger punkterne på controlleren og kan sættes af i marken

## Oprette nye lag i TBC

Tryk Project -> New Layer -> giv laget et navn og bestem farve og linetykkelse -> tryk OK

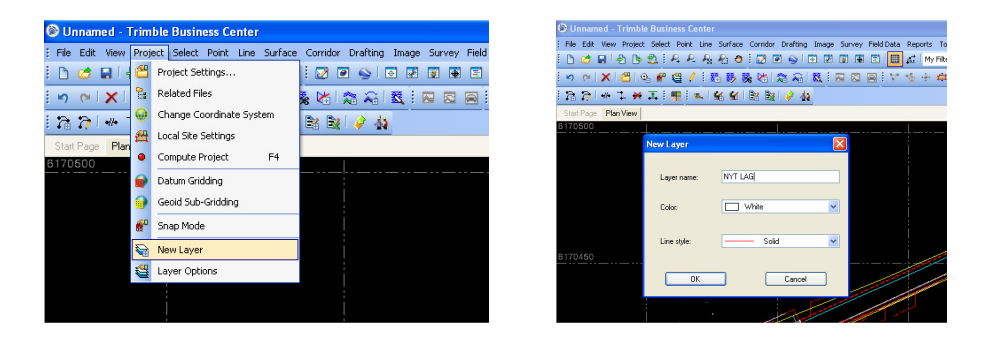

Det nye lag kan nu bruges når man vælger de punkter man vil sætte af. På den måde kan man få en fil med kloak, en fil med hegn etc etc.

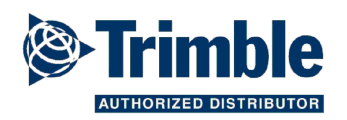

GEOTEAM Energivej 34, 2750 Ballerup Telefon: 7733 2233 e-mail: lm@geoteam.dk www.geoteam.dk

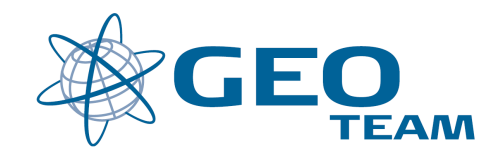